時系列データ解析

R による時系列データの解析例2-13Excel による時系列データの解析例14-23

## R による時系列データの解析例

| RとRパッケージについて | 3  |
|--------------|----|
| 卸売り高データ      | 4  |
| 地震波データ       | 8  |
| 太陽黒点数データ     | 9  |
| 最高気温データ      | 10 |
| 日経225株価データ   | 11 |
| 船の多変量データ     | 12 |

R と R パッケージについて

Rはオープンソースのデータ解析環境です. Linux, Max OS X, Windowsなどで 使えます. Rの本体及び多数のパッケージがCRAN (The Comprehensive R Archive Network) から取得でき, インストールは簡単です.

- Rの取得場所(日本(統計数理研究所)のミラーサイト) http://cran.ism.ac.jp
- インストール方法(解説もネットに多数あり)例えば) https://to-kei.net/sitemap/

Rには多くのパッケージが用意されています. RパッケージTSSSを込みこんでおくと時系列解析ソフトのほかここで使うデータも読み込めます.

 TSSS (Time Series analysis with State Space model) http://cran.ism.ac.jp で「packages」をクリックしてTSSSを探す. 参考文献2(時系列解析プログラミング)に掲載されたプログラムを基に統 計数理研究所が開発したR 関数群。教科書(時系列解析入門)のほとんどの 例はTSSSで再現できる.開発者:嵯峨優美,中野純司

以下の解析例ではTSSSのデータを使っています

卸売り高データ

| データ名 | WHARD                         |
|------|-------------------------------|
| 内容   | あるハードウェアの毎月の卸売り高              |
| 観測間隔 | 一月                            |
| データ数 | 155                           |
| 出展   | 合衆国Bureau of Labor Statistics |

金額、人数、個数などの計数データは値が大きくなると変動 も大きくなる場合が多い。そのような場合、対数変換すると 変動がレベルによって変化しなくなることが多い。

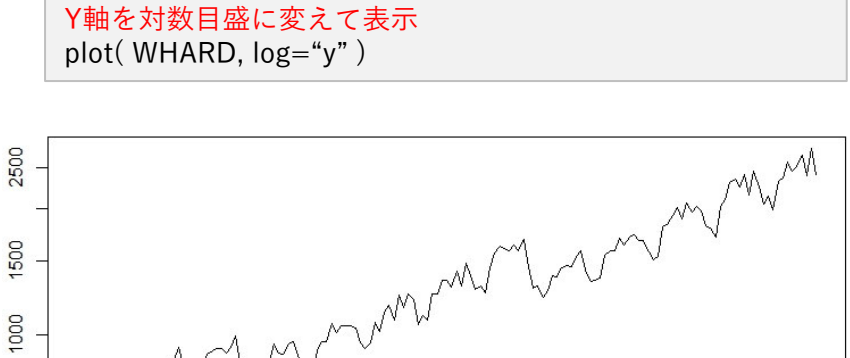

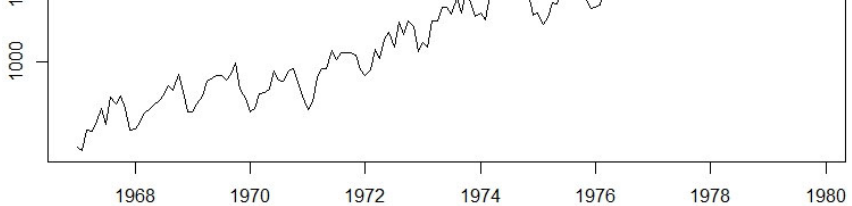

データを読み込む data(WHARD) データをプロットする plot(WHARD)

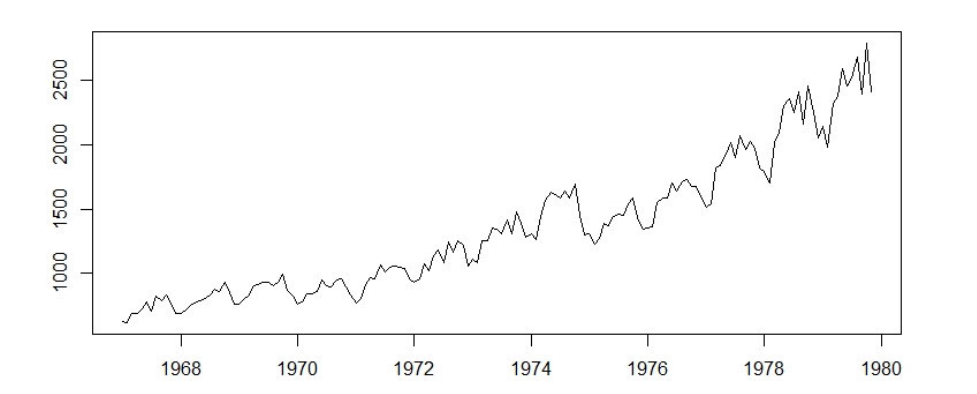

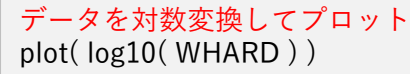

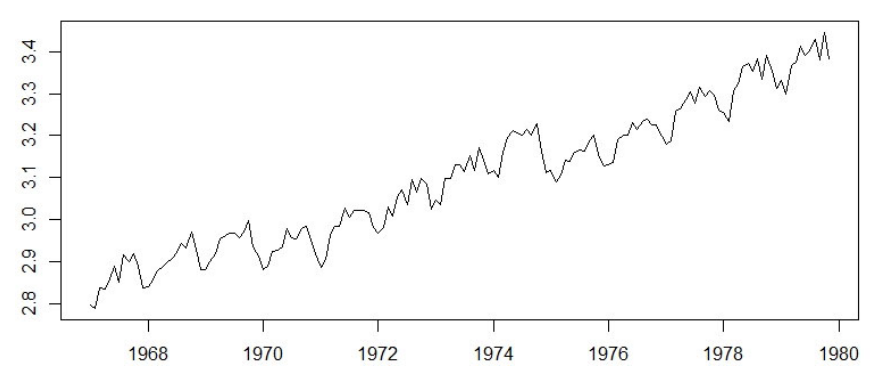

卸売り高データ(2)

移動平均を計算してプロットする data(WHARD)  $x \le \log 10(WHARD)$ plot(x,type="l",ylim=c(2.8,3.4))y <- x ndata <- length(x) y[1:ndata] <- NA この値を大きくすると滑らかになる kfilter <- 8 ← n0 <- kfilter+1 n1 <- ndata-kfilter for(i in n0:n1){ i0 <- i-kfilter i1 <- i+kfilter y[i] <- mean( x[i0:i1] ) par(new=T) plot( y,ylim=c(2.8,3.4),type="l" ) lines(y,col=2,ylim=c(2.8,3.4))

- 移動平均で滑らかなトレンドが得られる
- ・

   ・

   ・

   ・
- 季節階差で周期を除去できる

#### log10(WHARD)の階差を計算し表示する plot(diff(log10(WHARD)))

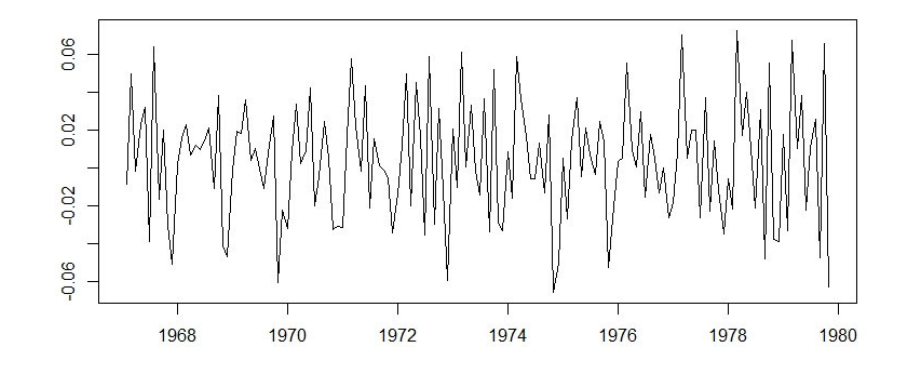

季節階差を計算し表示する plot(diff(log10(WHARD), lag=12))

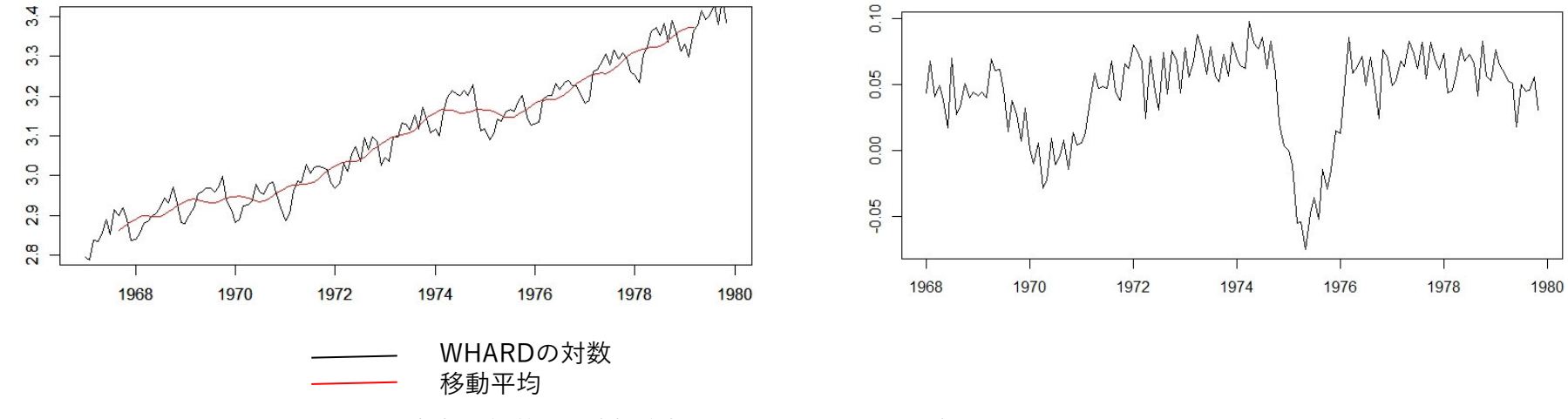

卸売り高データ(3)

#### 対数データの自己相関関数 unicor(log10(WHARD))

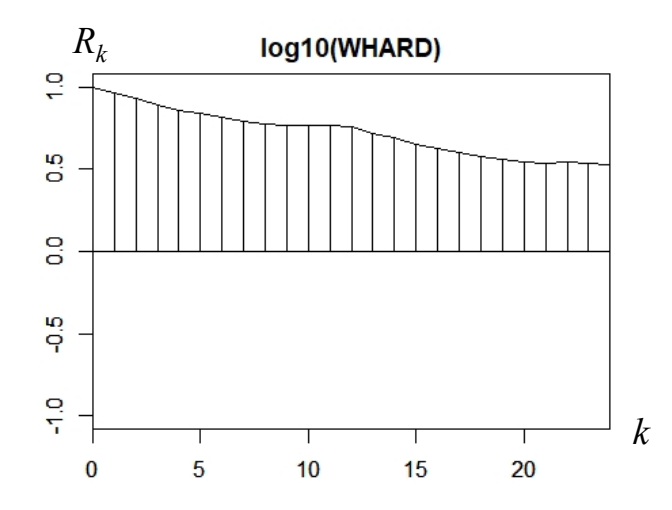

自己相関関数で過去の値との相関の大きさがわかる。階差や季節階差をとると自己相関関数も著しく変化する。

階差の自己相関関数を計算し表示する unicor( diff( log( WHARD ) ) )

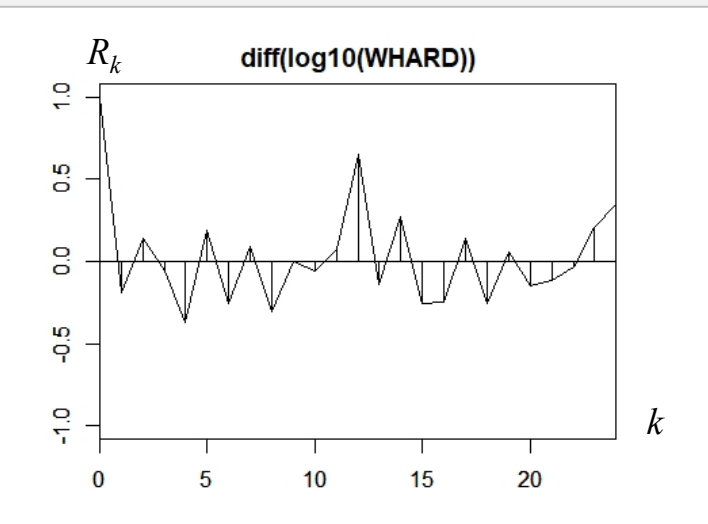

季節階差の自己相関関数を計算し表示する unicor(diff(log(WHARD), lag=12))

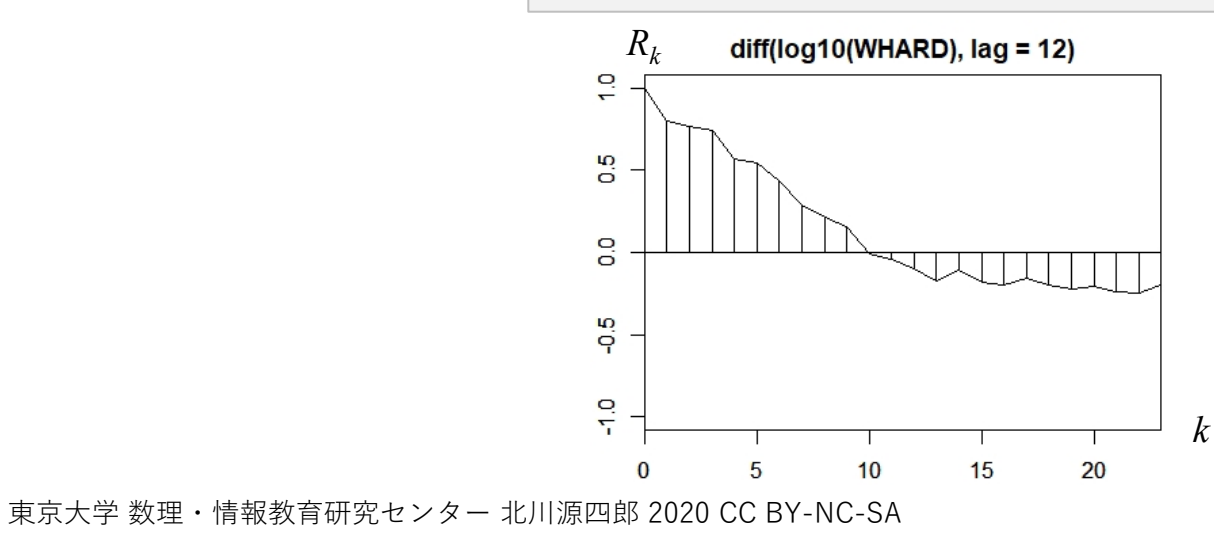

6

卸売り高データ(4)

#### 対数データのスペクトルを計算し表示する period(log10(WHARD))

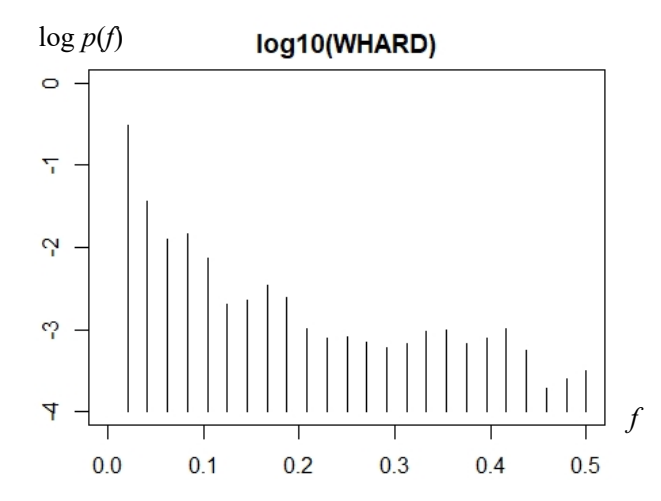

- スペクトルで時系列の周期的特徴がわかる。
- 階差をとったデータのスペクトルはf=0の付近が減少する。

#### 階差のスペクトルを計算し表示する period(diff(log(WHARD)))

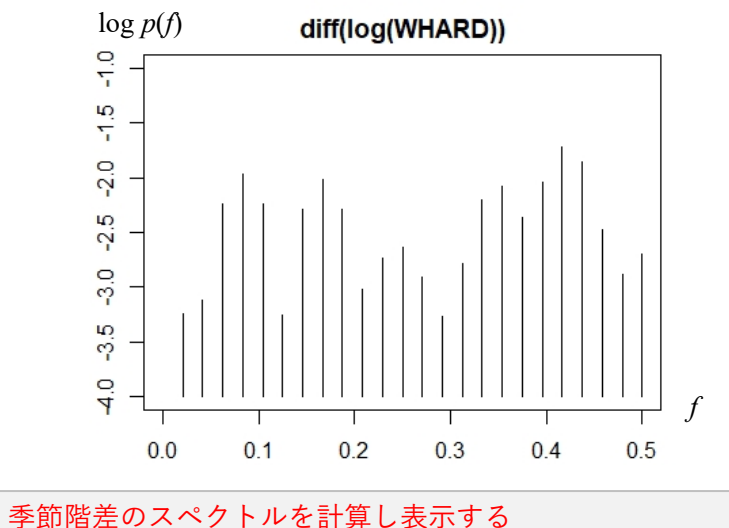

period( diff( log( WHARD ), lag=12 ) )

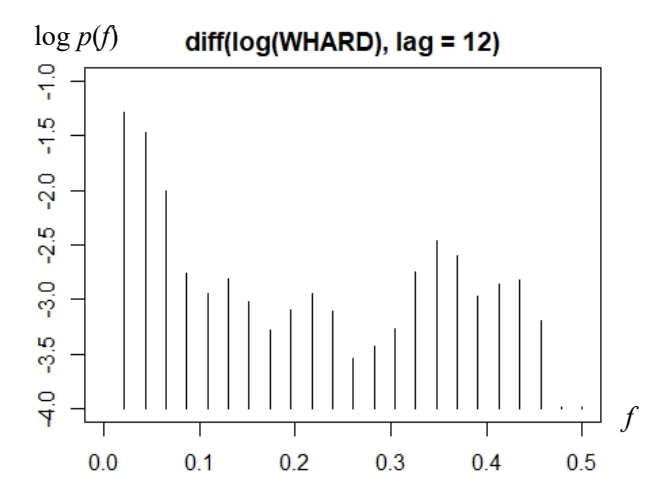

地震波データ

| データ名 | MYE1F                                                                 |
|------|-----------------------------------------------------------------------|
| 内容   | 地震波データ: 東西方向                                                          |
| 観測間隔 | 0.02秒                                                                 |
| データ数 | 2600                                                                  |
| 出展   | 北海道大学 高波鐡夫氏<br>ISM data 43-3-01:, Ann. Inst. Statist. Math., 43, 605. |

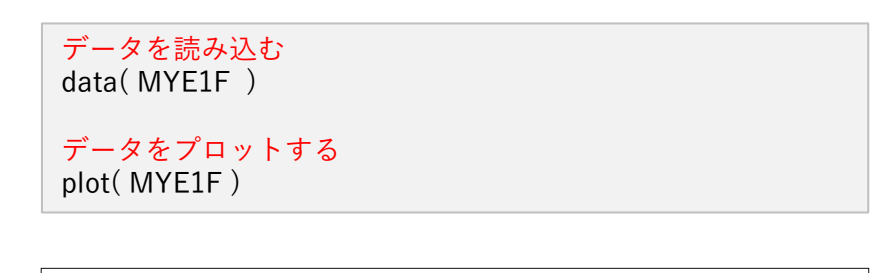

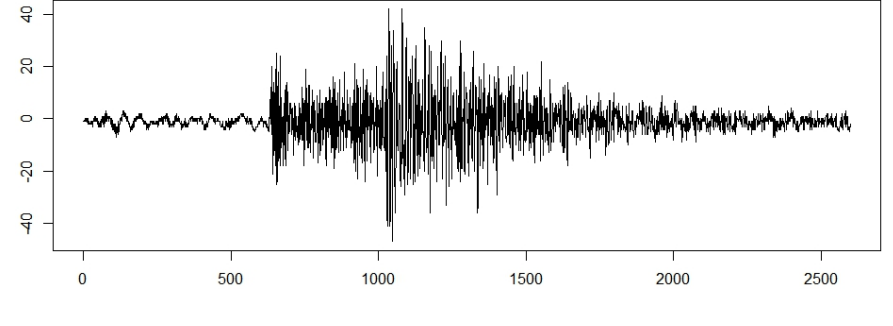

・P波とS波の到着によって振幅が2回大きく変化している。

・自己相関関数は最初急激に減少するが、その後は小さな変動が続く。

•スペクトルはf=0.1(0.2秒周期)と0.07付近に顕著なピークがある。

#### 自己相関関数を計算しプロット unicor(MYE1F, lag=50)

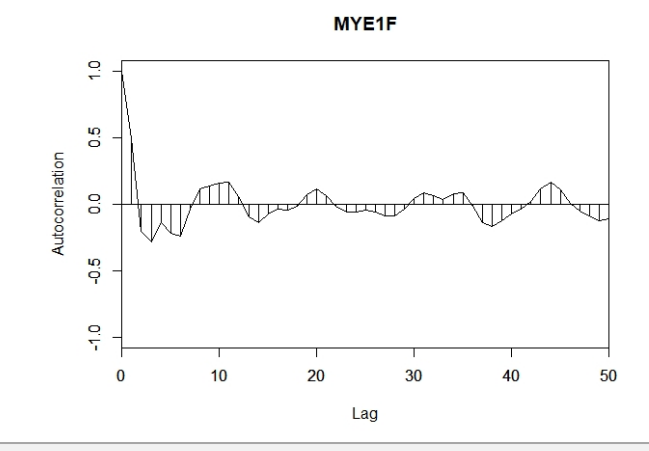

#### スペクトル (ピリオドグラム)を計算しプロット period(MYE1F, window=0) period(MYE1F)

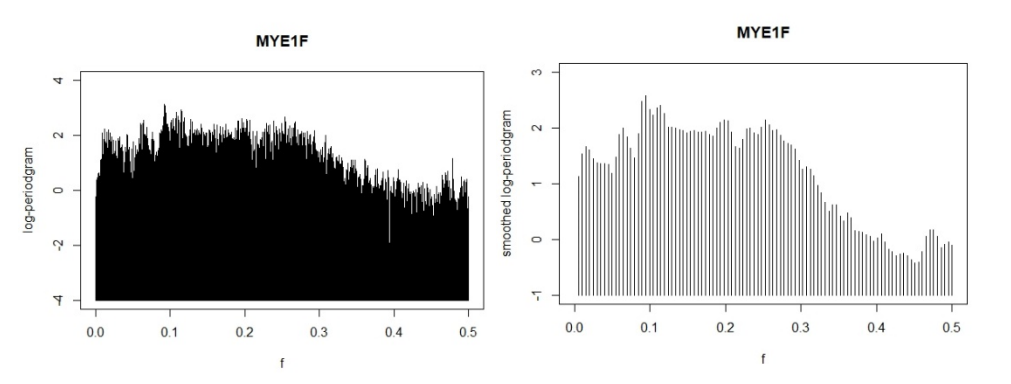

太陽黒点数データ

| データ名 | Sunspot                       |
|------|-------------------------------|
| 内容   | Wolfer太陽黒点数                   |
| 観測間隔 | 一月                            |
| データ数 | 231                           |
| 出展   | 合衆国Bureau of Labor Statistics |

データを読み込む data(Sunspot) データをプロットする plot(Sunspot)

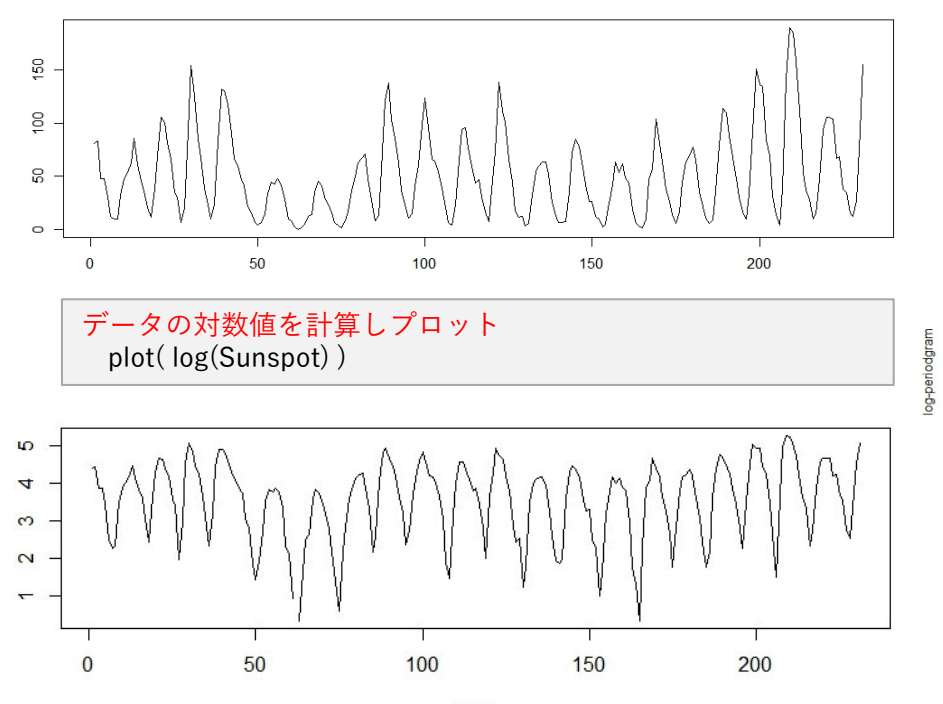

| • | 原系列は上に尖って非対称だが、  | 対数をとると逆に下に尖る。   |
|---|------------------|-----------------|
| • | 自己相関関数は11年程度の周期に | こ対応して変動し、減衰も遅い。 |

•スペクトルはf=0.09(約11年周期)に顕著なピークがある。

#### 自己相関関数を計算しプロット unicor(Sunspot, lag=50)

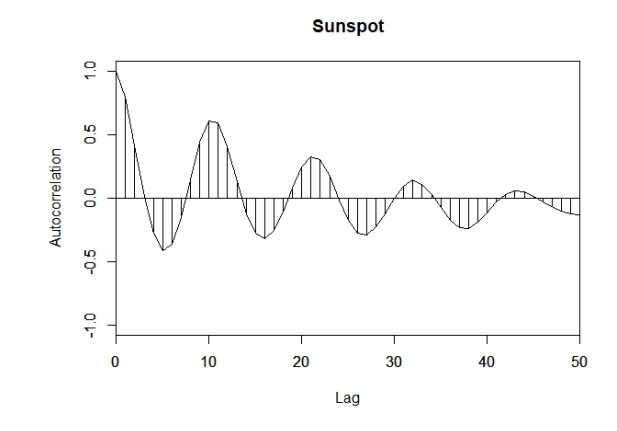

#### スペクトル (ピリオドグラム) を計算しプロット period(Sunspot, window=0) period(Sunspot)

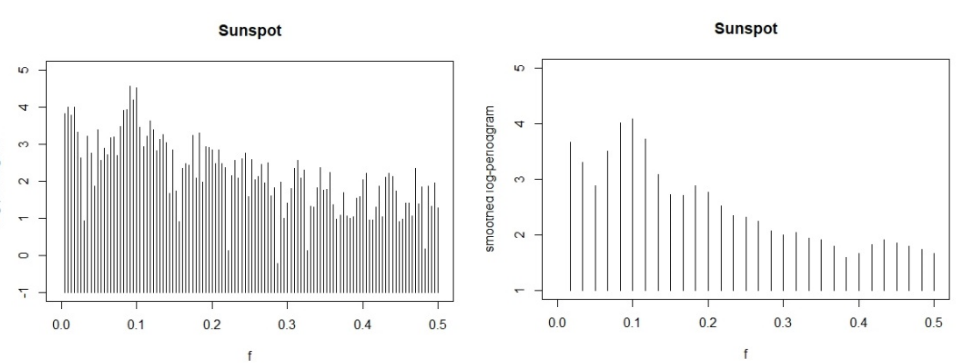

最高気温データ

| データ名 | Temperature |
|------|-------------|
| 内容   | 東京の日最高気温    |
| 観測間隔 | 1日          |
| データ数 | 486         |
| 出展   | 気象庁         |

データを読み込む data(Temperature) データをプロットする plot(Temperature)

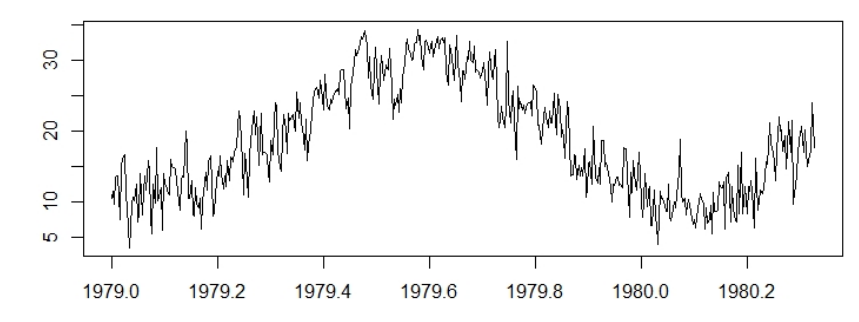

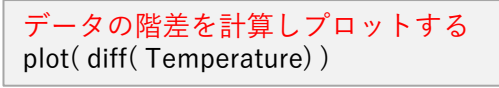

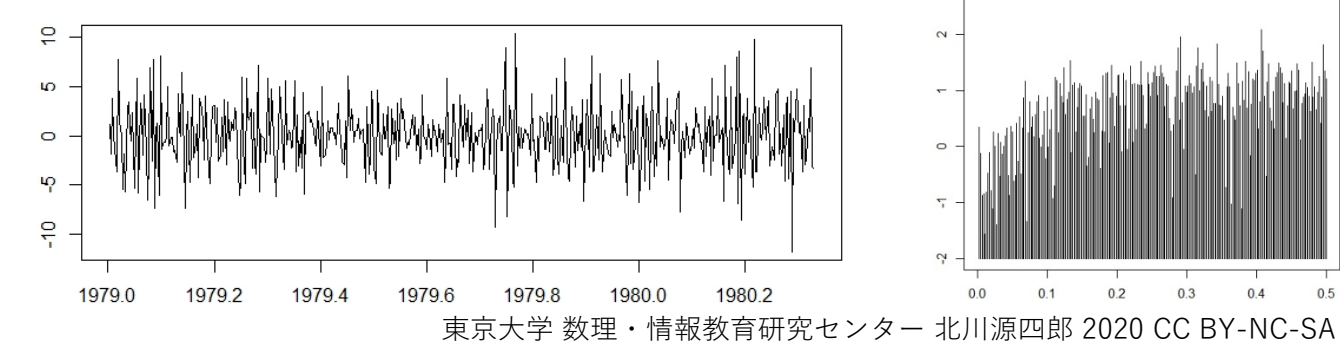

・原データには顕著な1年周期がある。階差で周期は除去できる ・原系列の自己相関関数は非常に減衰が遅いが、対数をとると急激に 減少に無相関に近くなる。

・階差系列のスペクトルは原点で落ち込み、顕著な周期は見えない。

#### 原データの自己相関関数を計算しプロット unicor(Temperature) 階差データの自己相関関数を計算しプロット unicor( diff( Temperature ) )

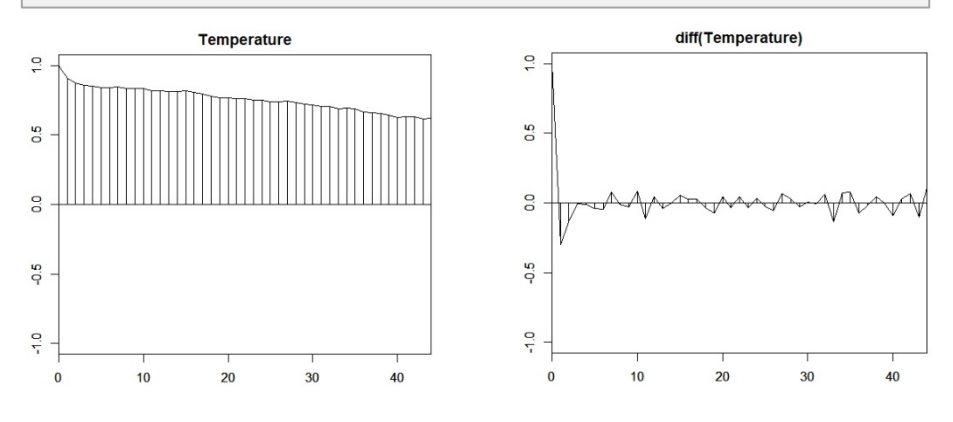

階差データのスペクトル(ピリオドグラム)を計算しプロット period( diff(Temperature), window=0 ) 階差データのスペクトル(平滑化ピリオドグラム)を計算しプロット period( diff(Temperature )

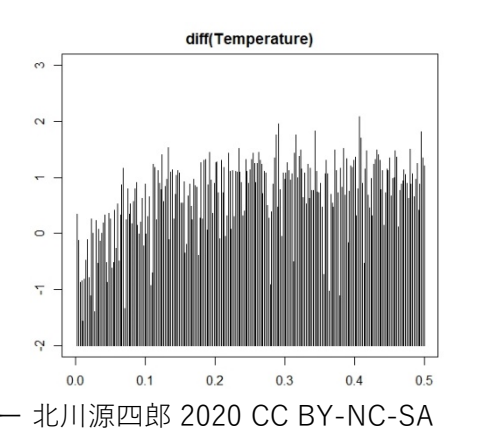

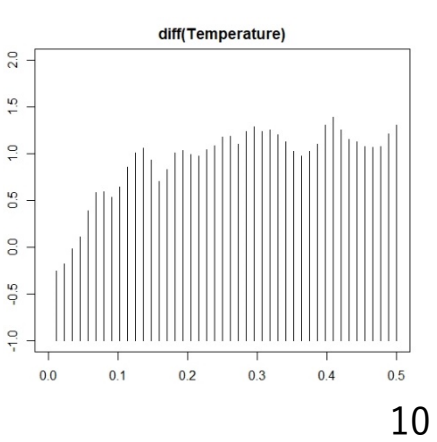

日経225株価データ

| データ名 | Nikkei225                                        |
|------|--------------------------------------------------|
| 内容   | 日経225平均株価(1988/1/4-1993/12/30)                   |
| 観測間隔 | 1日                                               |
| データ数 | 1480                                             |
| 出展   | https://indexes.nikkei.co.jp/nkave/archives/data |

データを読み込む data(Nikkei225) データをプロットする plot(Nikkei225)

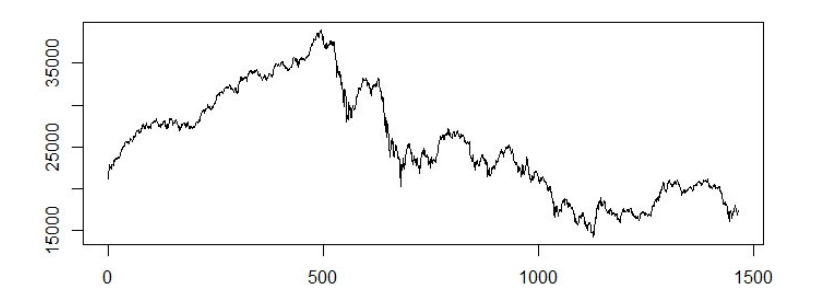

データの対数の階差を計算しプロットする plot(diff(log(Temperature)))

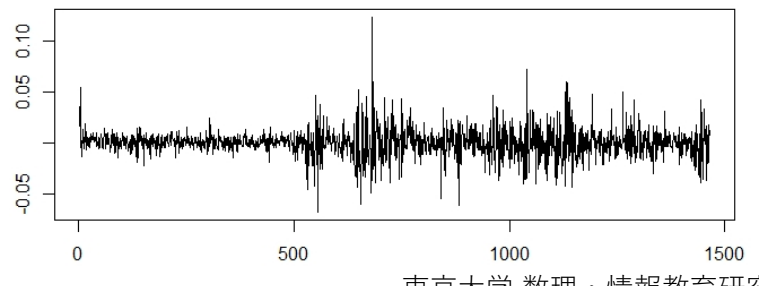

- トレンドがあり、時々急激な下落が見られる。対数差分をとると分散の変化が明確になる。
- ・対数差分系列の自己相関関数は白色雑音に近い。
- ・スペクトルもフラットに近い。

#### 階差データの自己相関関数を計算しプロット unicor(diff(log(Nikkei225)), lag=50)

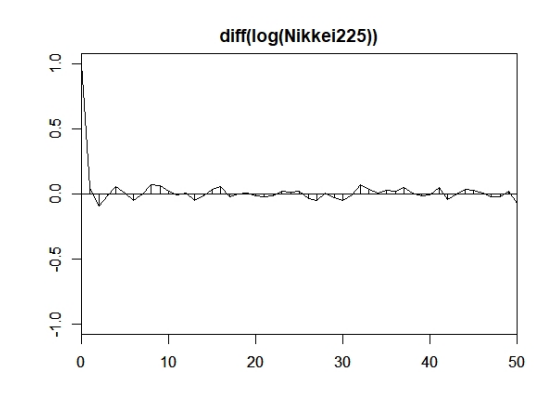

#### 階差データのスペクトル(ピリオドグラム)を計算しプロット period(diff(log(Nikkei225)), window=0) 階差データのスペクトル(平滑化ピリオドグラム)を計算しプロット period(diff(log(Nikkei225)))

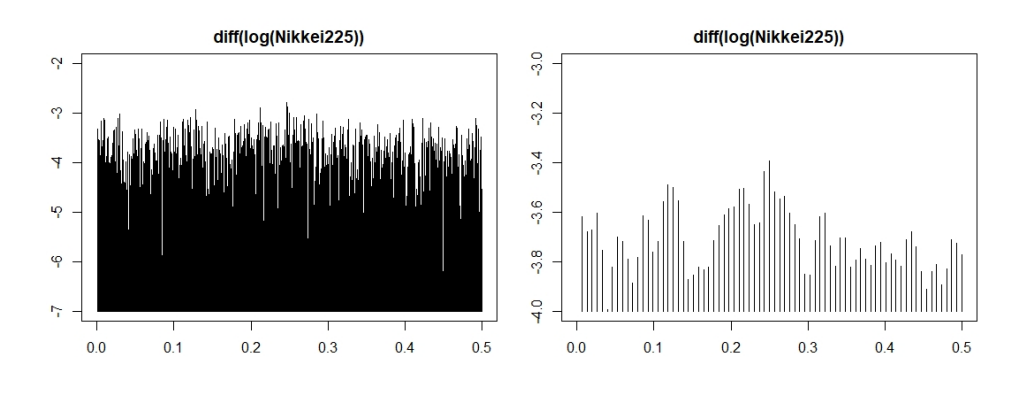

船の多変量データ

・4変量の時系列横揺れと舵角は他の2つよりゆっくり変動している。

HAKUSAN

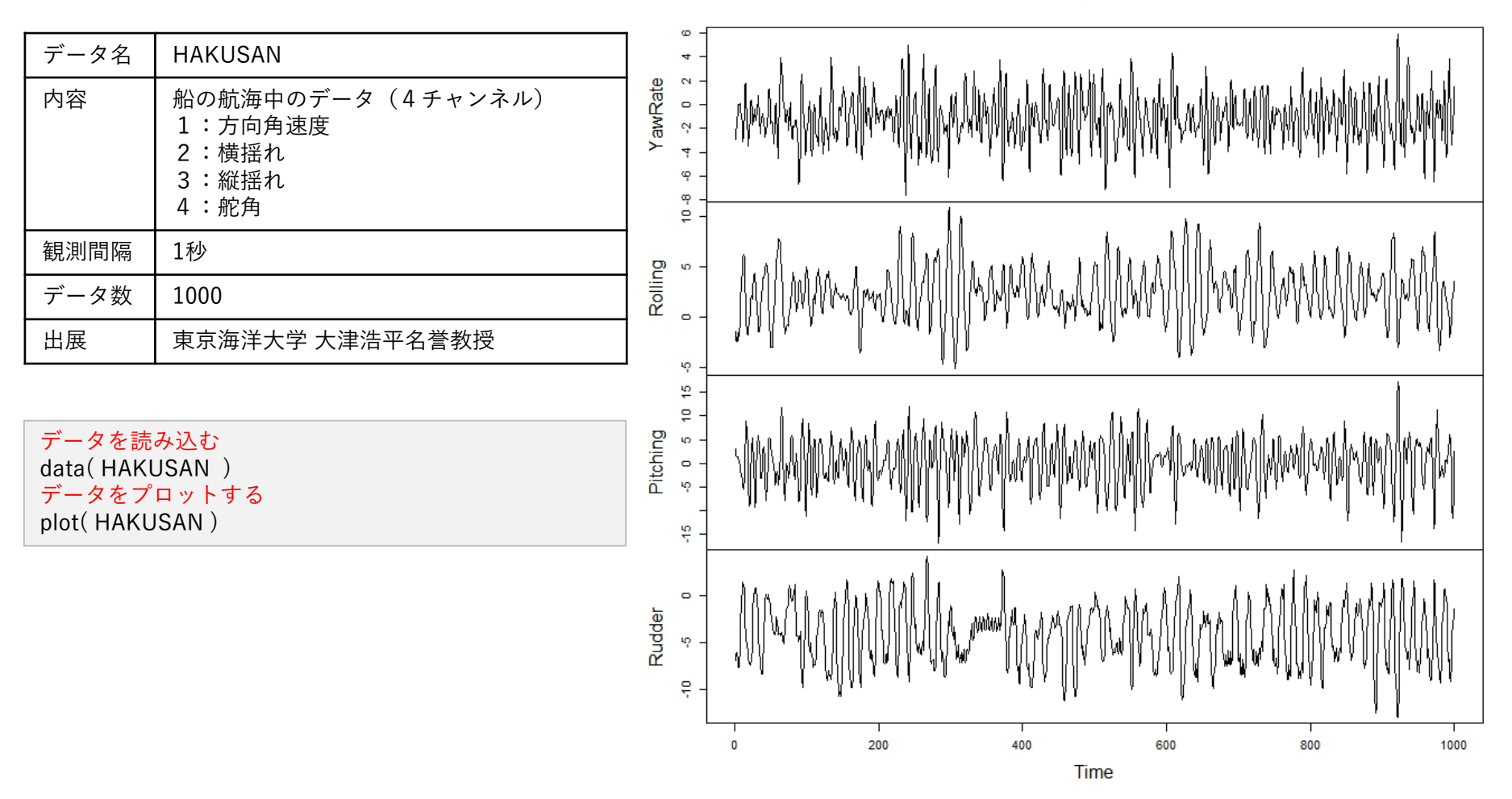

船の多変量データ(2)

4つの時系列の相互相関関数 crscor(HAKUSAN, lag=30) ・対角成分の4つが自己相関関数。非対角成分が相互相関関数。
・横揺れと舵角の自己相関関数はゆっくりした変動をしている。
・相互相関関数から舵角→横揺れ、方向角速度→縦揺れ、舵角への影響が見られる。

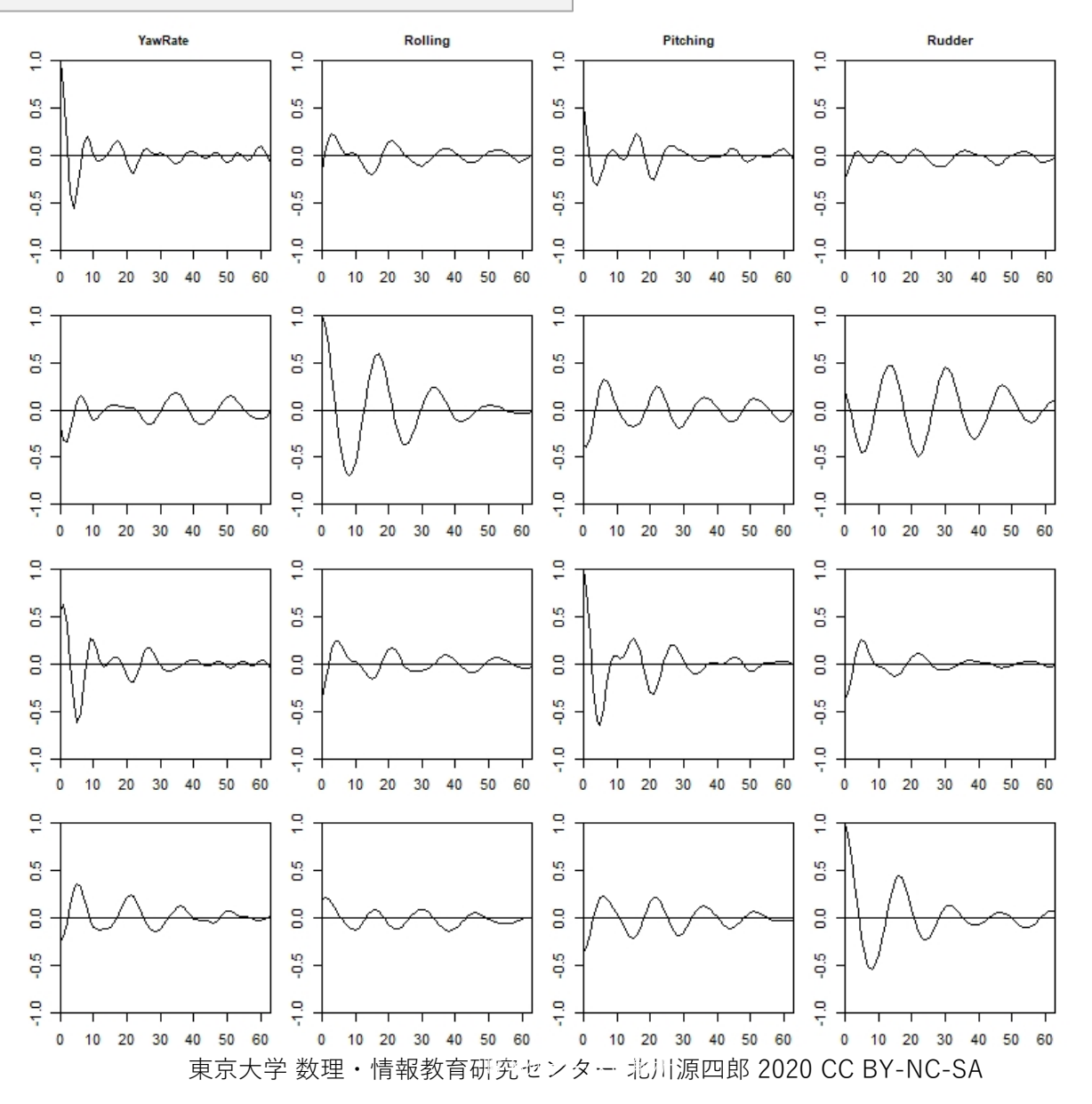

13

# Excelによる時系列データの解析例

| 卸売り高データ    | 15 |
|------------|----|
| 地震波データ     | 18 |
| 太陽黒点数データ   | 19 |
| 最高気温データ    | 20 |
| 日経225株価データ | 21 |
| 船の多変量データ   | 22 |

卸売り高データ

| データ名 | whard.xlsx                    |
|------|-------------------------------|
| 内容   | あるハードウェアの毎月の卸売り高              |
| 観測間隔 | 一月                            |
| データ数 | 155                           |
| 出展   | 合衆国Bureau of Labor Statistics |

#### データを表示する

① A列を選択
 ② 挿入 > 2-D折れ線

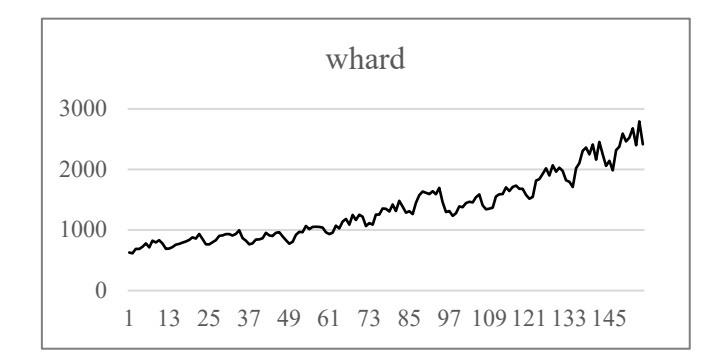

#### Y軸を対数目盛に変える

図の y 軸の数値を右クリック >> 軸の書式設定
 軸の書式設定で「対数目盛を表示する」をチェック

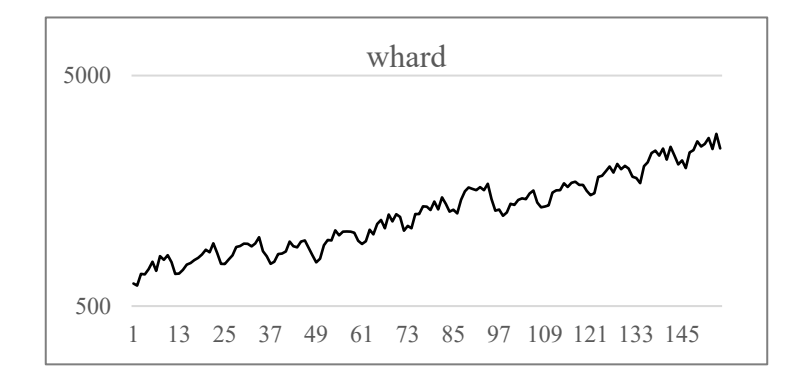

#### B列をデータの対数変換としてプロット

セルB2に「=LOG(A2)」と入力し、B156までドラッグ
 2挿入 > 2-D折れ線

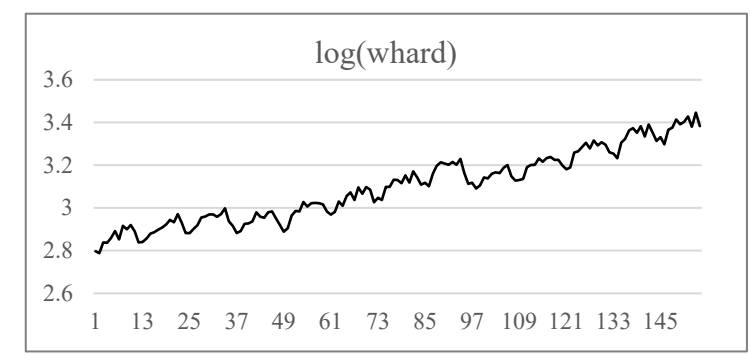

卸売り高データ(2)

#### 移動平均を計算する

- データ > データ分析 > 移動平均を選択して「OK」
   入力範囲: \$B\$1:\$B\$156

   「先頭行をラベルとして使用」にチェックを入れる
   区間: 29

   出力先: \$G\$2:\$G:156
   OK とすると移動平均が赤線で表示される
   注意: 移動平均値は8時点だけ遅れて表示される 8=(17-1)/2
- ③ C30:C15611を切り取ってC15:C140にペーストする

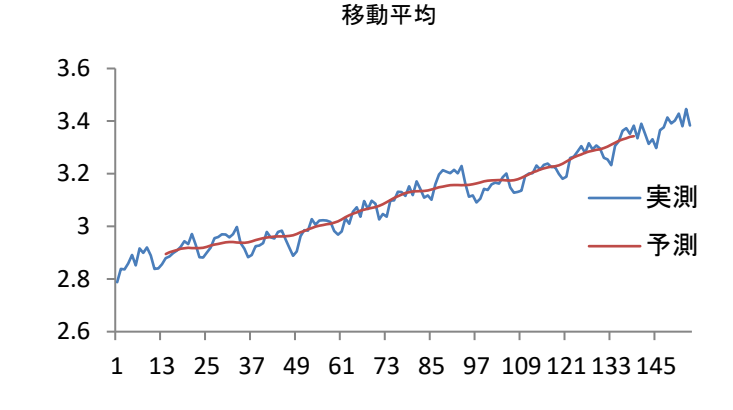

# 階差を計算し表示する セルD3に「=B3-B2」と入力し、D156までドラッグ 注意: セルD2は計算できない ②挿入 > 2-D折れ線で階差データを表示する

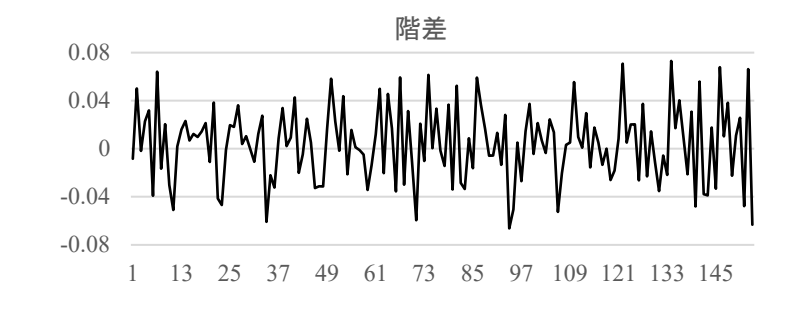

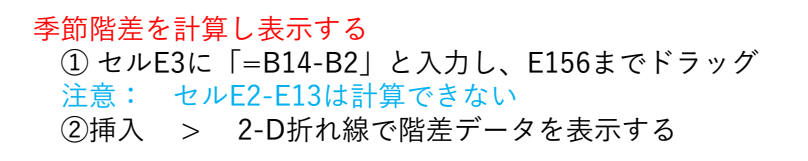

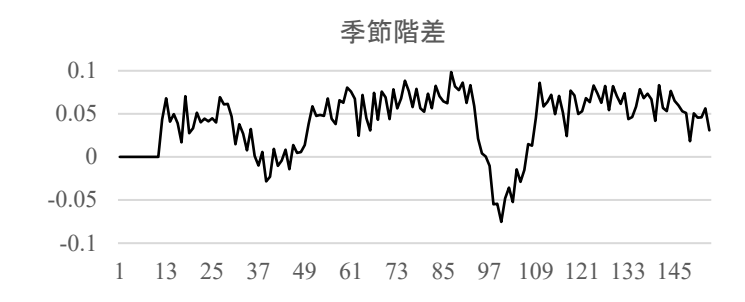

卸売り高データ(3)

#### 対数データの自己相関関数

- B2-AVERAGE(\$B\$2:\$B\$156)によって対数データから平均を除 去したデータを計算し、F2~F156に保存する
- ②ラグを生成する
  - セルG2~G32にk = 0, 1, 2, ・・・,30 を入れておく
- ③ 自己共分散関数の計算 C(K)=SUMPRODUCT(F3:F\$156\*F\$2:OFFSET(F\$156,-G3,0))
- ④ 自己相関関数の計算
  - R(k) = C(k)/C(0)
- ⑤ R(k)をプロットする

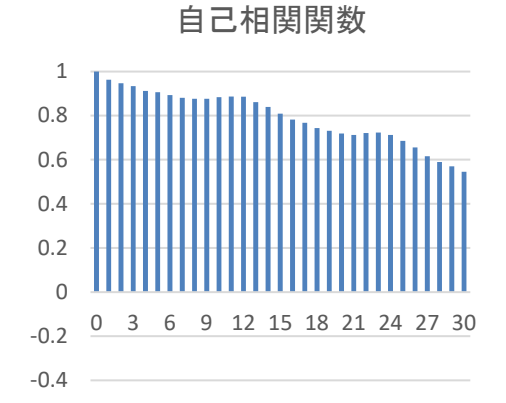

#### 階差の自己相関関数を計算し表示する

データB2~B156の代わりに階差データD3~D156を使って 同様に計算する

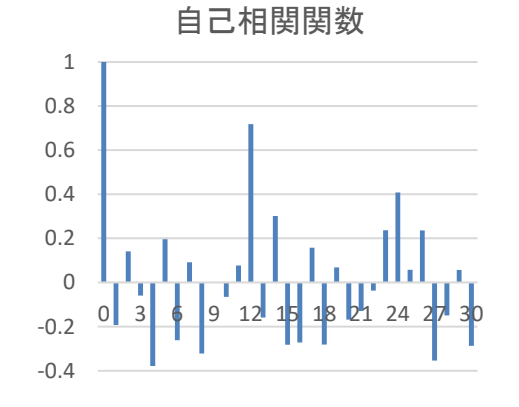

#### 季節階差の自己相関関数を計算し表示する

データB2~B156の代わりに季節階差データE14~E156を 使って同様に計算する

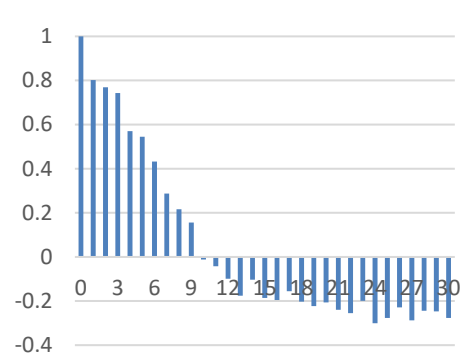

自己相関関数

地震波データ

| データ名 | mye1f.xlsx                                                            |
|------|-----------------------------------------------------------------------|
| 内容   | 地震波データ: 東西方向                                                          |
| 観測間隔 | 0.02秒                                                                 |
| データ数 | 2600                                                                  |
| 出展   | 北海道大学 高波鐡夫氏<br>ISM data 43-3-01:, Ann. Inst. Statist. Math., 43, 605. |

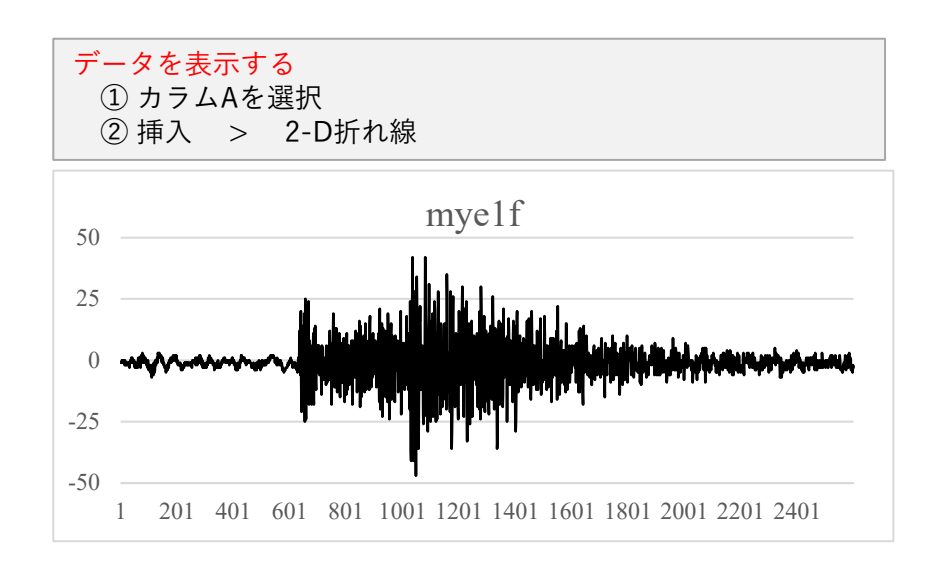

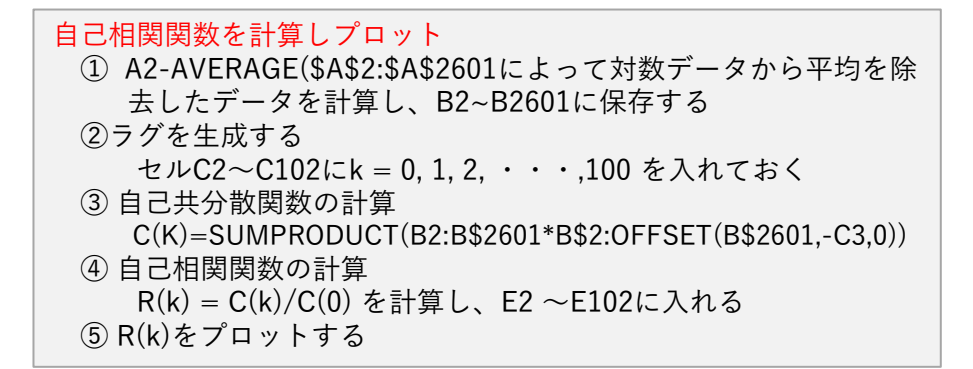

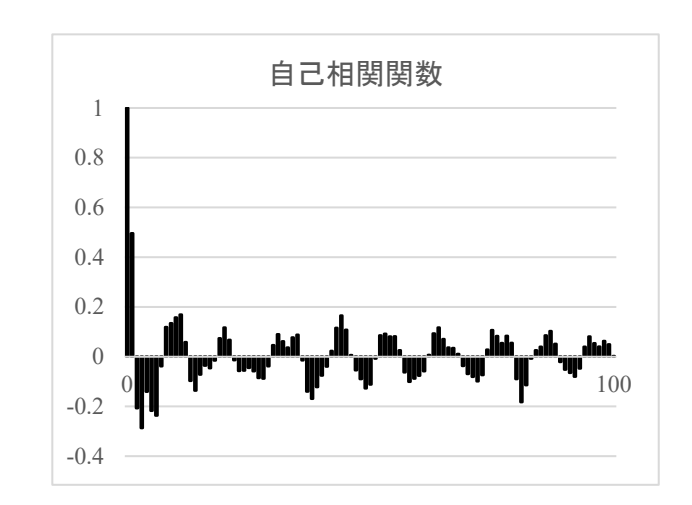

太陽黒点数データ

| データ名 | Sunspot.xlsx                  |
|------|-------------------------------|
| 内容   | Wolfer太陽黒点数                   |
| 観測間隔 | 一月                            |
| データ数 | 231                           |
| 出展   | 合衆国Bureau of Labor Statistics |

データを表示する ① カラムAを選択

② 挿入 > 2-D折れ線

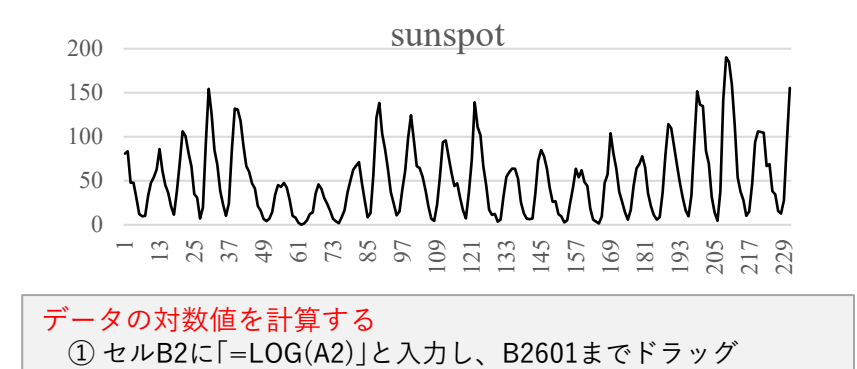

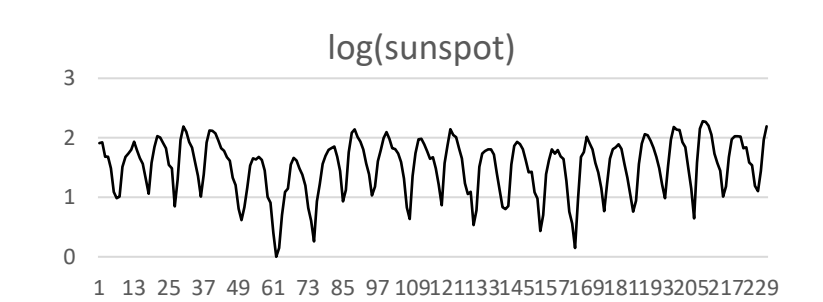

### 対数データの自己相関関数 A2-AVERAGE(\$A\$2:\$B\$2601)によって対数データから平均を 除去したデータを計算し、B2~B2601に保存する ラグを生成する セルC2~C102にk = 0, 1, 2, ・・・,100 を入れておく 自己共分散関数の計算 C(K)=SUMPRODUCT(B3:B\$2601\*B\$2:OFFSET(B\$2601,-C3,0)) 自己相関関数の計算 R(k) = C(k)/C(0) を計算し、D2 ~D102に入れる R(k)をプロットする

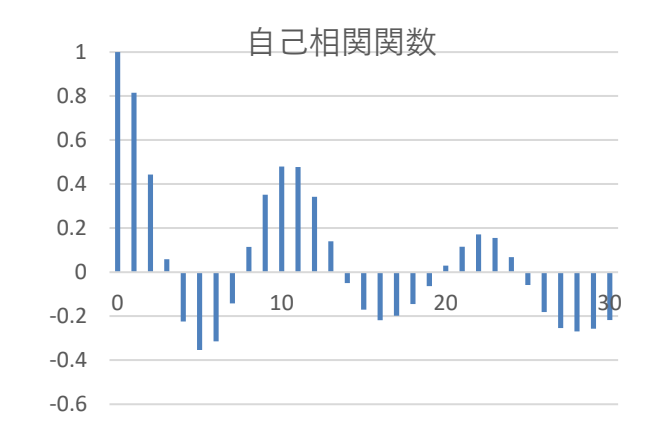

最高気温データ

| データ名 | Temperature |
|------|-------------|
| 内容   | 東京の日最高気温    |
| 観測間隔 | 1日          |
| データ数 | 486         |
| 出展   | 気象庁         |

#### データを表示する

カラムAを選択

② 挿入 > 2-D折れ線

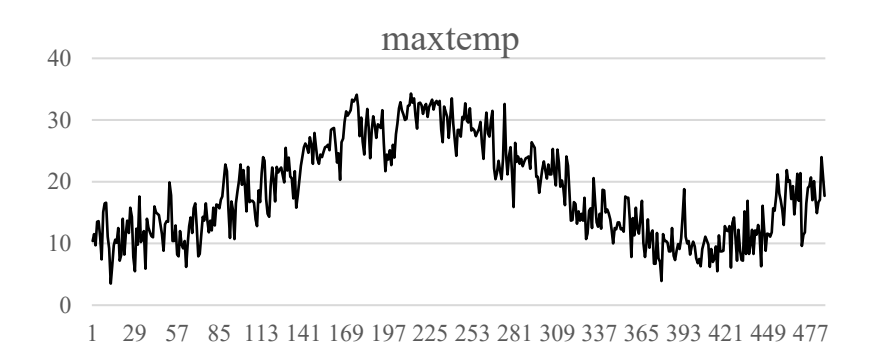

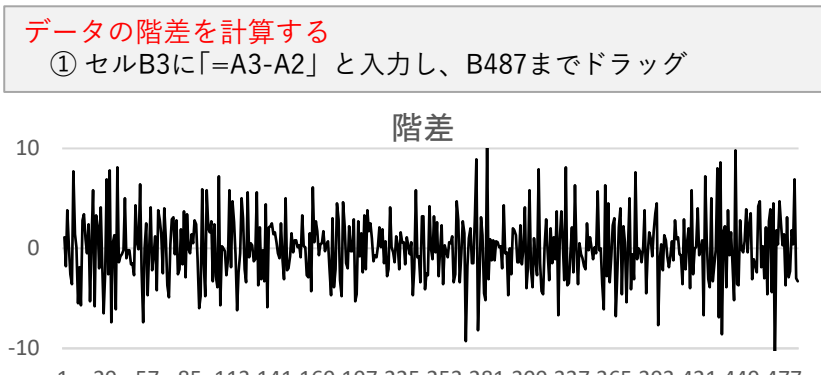

1 29 57 85 113 141 169 197 225 253 281 309 337 365 393 421 449 477

#### 原データの自己相関関数

- A2-AVERAGE(\$A\$2:\$A\$487によって対数データから平均を除 去したデータを計算し、C2~C487に保存する ②ラグを生成する
- セルD2~D32にk = 0, 1, 2, ・・・,30 を入れておく ③自己共分散関数の計算
  - C(K)=SUMPRODUCT(C3:C\$487\*C\$2:OFFSET(C\$487-D3,0))
- ④ 自己相関関数の計算 R(k) = C(k)/C(0) を計算し、E2 ~E32に入れる ⑤ R(k)をプロットする

#### 階差データの自己相関関数を計算しプロット

 自己共分散関数の計算 C(K)=SUMPRODUCT(B2:B\$487\*B\$2:OFFSET(B\$487,-D3,0)) ④ 自己相関関数の計算 R(k) = C(k)/C(0) を計算し、F2~F32に入れる ⑤ R(k)をプロットする

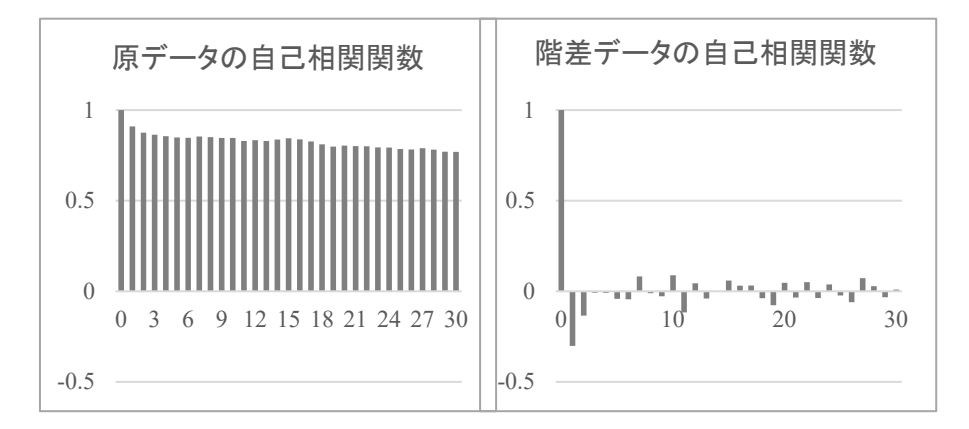

日経225株価データ

| データ名 | nikkei225                                        |
|------|--------------------------------------------------|
| 内容   | 日経225平均株価(1988/1/4-1993/12/30)                   |
| 観測間隔 | 1日                                               |
| データ数 | 1480                                             |
| 出展   | https://indexes.nikkei.co.jp/nkave/archives/data |

# データを表示する ① カラムAを選択 ② 挿 3 > 2-D#

② 挿入 > 2-D折れ線

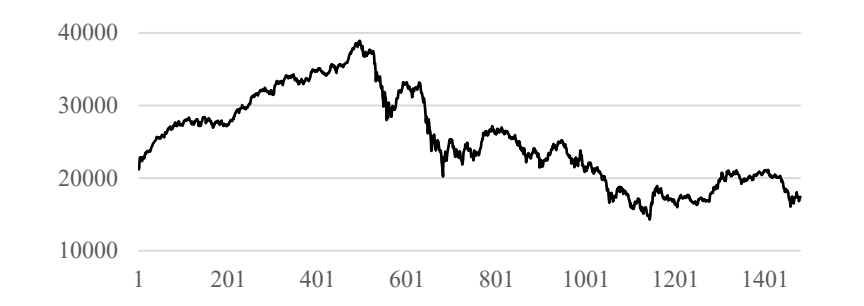

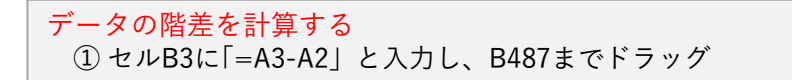

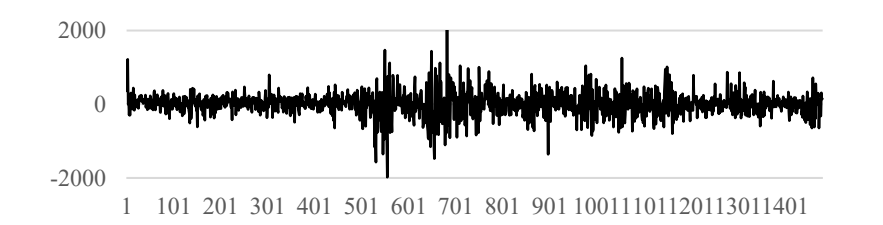

# 差分データの自己相関関数 ラグを生成する セルC2~C32にk = 0, 1, 2, ・・・,30 を入れておく 自己共分散関数の計算 ・セルD2に計算「=SUMPRODUCT(B2:b\$1481\*B\$2:OFFSET(B\$1481, -\$C2,0)/ SUMPRODUCT(B\$2:B\$1481\*B\$2:B\$1481))」と入力する. ・セルD2を選択して下にドラッグしD32まで計算する。 の列をプロットする。

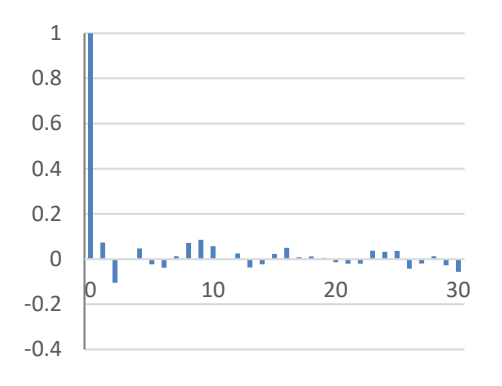

船の多変量データ

| データ名 | HAKUSAN                                                 |
|------|---------------------------------------------------------|
| 内容   | 船の航海中のデータ(4 チャンネル)<br>1:方向角速度<br>2:横揺れ<br>3:縦揺れ<br>4:舵角 |
| 観測間隔 | 1秒                                                      |
| データ数 | 1000                                                    |
| 出展   | 東京海洋大学 大津浩平名誉教授                                         |

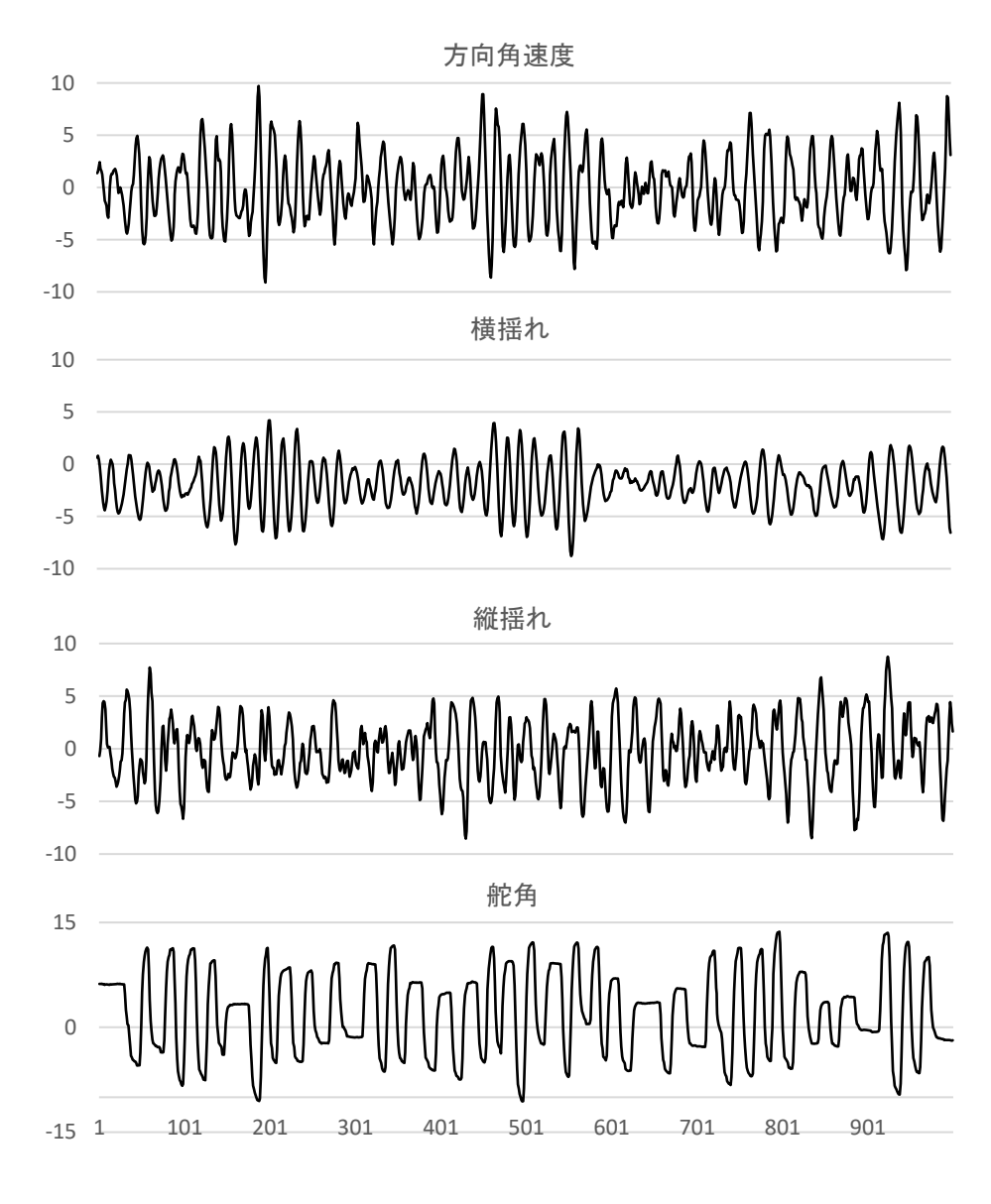

方向角速度(1チャンネル)データを表示する場合
 ① カラムAを選択
 ② 挿入 > 2-D折れ線

横揺れ,縦揺れ,舵角も同様

船の多変量データ(2)

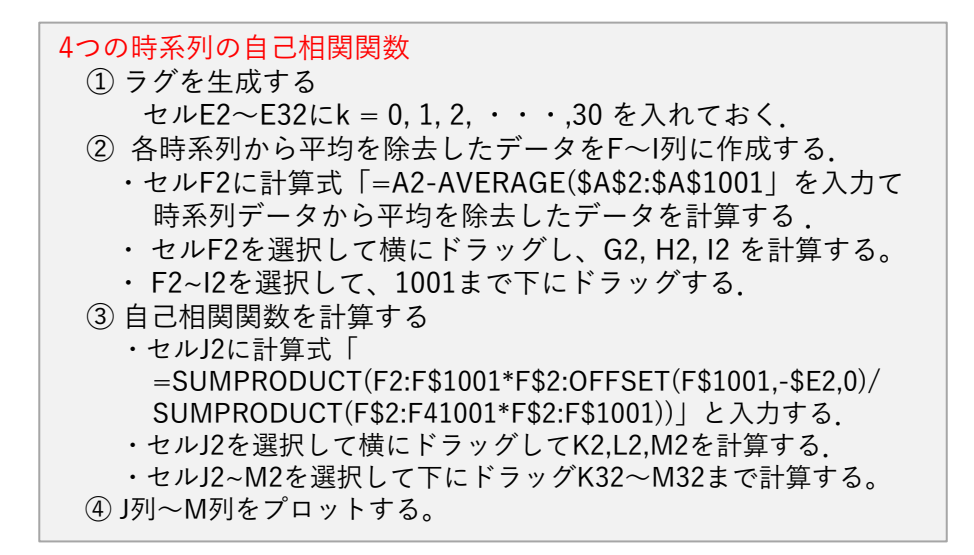

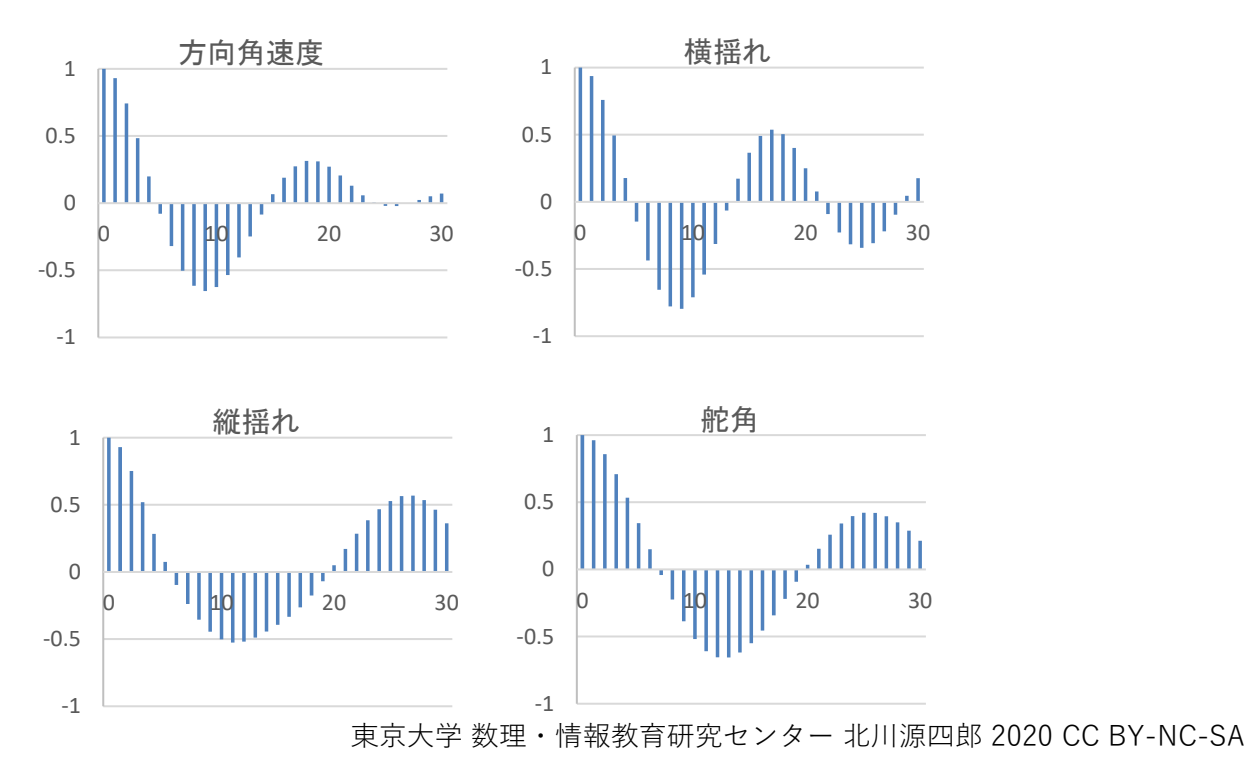